#### **Print Tax Transcripts Online**

- 1. Visit <u>www.irs.gov</u>
- 2. Under the *TOOLS* category, click on **Get a tax transcript**
- 3. Click the box Get Transcript ONLINE
- 4. If you have not created an account, click on **GET STARTED** under *First Time Users*
- 5. Read the registration information and click **CONTINUE**
- 6. Confirm you have the required personal information available and click YES
- 7. Confirm you have the account number from a financial account listed on your credit report and click **YES**
- 8. Confirm you have a mobile phone number and click YES
- 9. Enter your personal information:
  - a. Enter your **First Name** and **Last Name** as it appears on your most recent tax return
  - b. Enter your **Email Address** (Be sure you have immediate access to this email address)
  - c. Click SEND CODE
  - d. Check your email to retrieve the 8 digit code.
  - e. Enter the 8 digit code and click CONTINUE
  - f. Enter your **Date of Birth**, **Social Security Number**, and **filing status** from your most recently filed tax return
  - g. Enter your **address information** exactly as it appears on your most recent tax return and click **CONTINUE**
- 10. Enter the account number for one of the choices listed and click CONTINUE
  - a. If you do not have a current credit card, auto loan, home equity, or mortgage you will not be able to register and print your tax transcript online. You will need to call 1 (800) 908-9946 to request a copy be mailed to you.
- 11. Enter your mobile phone number and click SEND MESSAGE
  - a. Check your mobile phone to retrieve the 6 digit code.
  - b. Enter the 6 digit code and click CONTINUE
- 12. Create your User Profile:
  - a. Enter a **username** and **password**.
  - b. Enter a **phrase** that you will recognize when you login
  - c. Select an **image** that you will recognize when you login and click **CONTINUE**
- 13. After your user profile is created, click **CONTINUE**
- 14. Read the Security Announcement and click CONTINUE
- 15. Select Higher Education/Student Aid from the drop down list and click Go
- Under Return Transcript, click the year (2015) for the tax return transcript you want to download (You can also download your W-2's under Wage & Income Transcript)
- 17. Your tax return will appear in a new window and you can print your return.

## **IRS Data Retrieval Tool**

The **IRS Data Retrieval Tool** allows FAFSA applicants and their parents the ability to transfer their 2015 income information directly from the IRS to the FAFSA.

- 1. Visit <u>www.fafsa.ed.gov</u>
- 2. Click on Login under Returning User
- 3. In the Login box, click the bubble beside Enter your (the student's) FSA ID
- 4. Enter the Student's FSA User Name or Verified E-mail Address and FSA ID Password and click Next
- 5. Verify you are in the correct FAFSA year by checking the tabs at the top of the page.

| Semester you plan to attend:           | FAFSA to correct |
|----------------------------------------|------------------|
| Fall 2016, Spring 2017, or Summer 2017 | 2016-17          |
| Fall 2017, Spring 2018, or Summer 2018 | 2017-18          |

- 6. Click <u>Make FAFSA Corrections</u> towards the middle of the page
- 7. At the top of the page, click the Financial Information tab
- 8. Select Already Completed for the tax return filing status
- 9. Select the appropriate tax filing status
- 10. Answer the eligibility questions correctly to determine if you are eligible to use the IRS Data Retrieval Tool
- 11. If you are eligible to use the IRS Data Retrieval Tool, enter your **FSA ID Username** or **Verified E-mail Address** and **FSA ID Password** (if requested) and click **LINK TO IRS**
- 12. Click **OK** to verify you are Leaving FAFSA on the Web
- 13. Click OK to Select IRS Data Retrieval Tool Terms of Use
- 14. Enter the requested information exactly as it appears on your tax return and click **Submit**
- 15. Review that the information is correct and check the box **Transfer My Tax Information into the FAFSA** and click **Transfer Now**
- 16. Do not make any changes to the answers where **Transferred from the IRS** is indicated. Click **Next**
- 17. Continue to **Sign and Submit** tab. Enter the required information, including the FSA ID User Name and Password
- 18. Click beside Agree for student and parent and click SUBMIT MY FAFSA NOW

Please note: If you are using the IRS Data Retrieval Tool for both the student and the parent, you will have to complete this process twice; once under the Student Financial Information Section and once under the Parent Financial Information Section before submitting the FAFSA or correction.

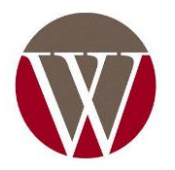

# Request online to receive Tax Transcript by Mail:

- 1. Visit <u>www.irs.gov</u>
- 2. Under the TOOLS category, click on Get a tax transcript
- 3. Click the box Get Transcript By MAIL
- 4. Click **OK** to confirm you understand that **This U.S. Government System is for Authorized Use Only!**
- 5. Enter your personal information:
  - a. Enter the **Social Security Number** and **Date of Birth** for the person listed first on the tax return, if married filing jointly.
  - b. Complete the **Street Address** and **Zip or Postal Code** that is currently on file with IRS and click **Continue**
- 6. Select **Return Transcript** for the *Type of Transcript* and **2015** for *Tax Transcript Year* and click **Continue**

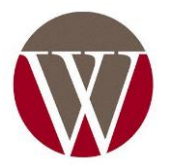

### **Request Tax Transcript over the phone:**

- 1. Call (800) 908-9946
- 2. Press 1 to continue in English
- 3. Enter your social security number
  - a. If this is for a parent, have your parent request the tax transcript using their social security number
- 4. Verify your street number that is on your most recent tax return
- 5. Press 2 to receive a transcript of your tax return
- 6. Enter the year of the tax return needed

| Semester you plan to attend:           | FAFSA<br>to<br>submit | Tax<br>Transcript<br>Year to<br>request |
|----------------------------------------|-----------------------|-----------------------------------------|
| Fall 2016, Spring 2017, or Summer 2017 | 2016-17               | 2015                                    |
| Fall 2017, Spring 2018, or Summer 2018 | 2017-18               | 2015                                    |

- 7. Tax Transcripts will take 5-10 business days to arrive.
- 8. Press 3 or hang up when finished

### Make an Appointment at Local Tax Office:

- 1. Call (844) 545-5640
- 2. Press 1 for English
- 3. Press 1 to make an appointment
- Dothan Tax Office Address: 202 West Adams Street Dothan, AL 36303